# **Innomar SBP Quick Start Guide**

## **Transducer Handling & Installation**

See section 3.2 on page 26 for details on transducer handling and installation.

- Make sure the transducer fits to the topside model used (letter in s/n, see page 26).
- Check transducer visually (face, cable, connector) → do not use damaged equipment, there are high voltages used inside, which may be lethal!
  - The transducer must not be operated in air.

#### Guidelines:

- Protect the transducer face (mechanical impact, chemicals, direct sunlight).
- Protect the cable (mechanical impact), avoid vibrations and strong bending → preferably route within pole.
- Protect the connector, it is NOT water-proof.
- For long-term deployments use zinc anodes and anti-fouling.
- The transducer face has to be horizontal, the arrow pointing forward (to bow). (there are no arrows on the "smart" and "quattro"/"sixpack" transducers)
- Avoid vibrations; use rubber washers as provided and support the mounting pole.
- Place transducer as far as possible from noise sources  $\rightarrow$  near vessel's bow.
- Avoid air bubbles washed beneath the transducer.
- Use extra ground wire from transducer to topside unit to reduce electrical noise.
- During operation the transducer has to be covered by water at all times.
- Connect / Disconnect to topside unit only if power is switched off.
- After demobbing clean with fresh water and dry before storage.

# Topside Handling & Installation

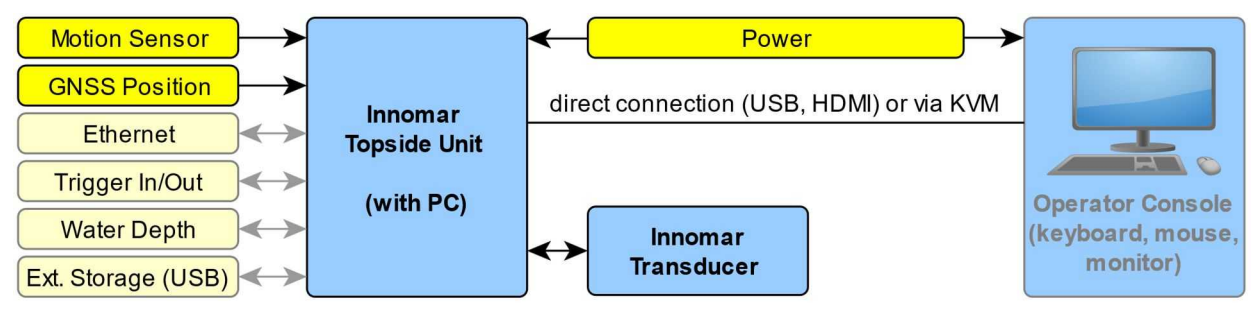

INNOMAR SBP general components (actuals depending on SBP model)

#### See section 3.3 on page 32 for details on topside unit handling and installation.

- Check topside visually (connectors, cables, housing) → do not use damaged equipment, there are high voltages used inside, which may be lethal!
- Handle topside with care, keep clean, dry and secured; protect against water.
- Ensure proper airflow to avoid hot spots.
- Secure all components and connections.
- GNSS position input (NAV-IN; Ethernet or serial port; update rate preferably 10Hz)
- Power (for most models mains 100–240 V, 50–60 Hz AC)
- Motion sensor input (Ethernet or serial COM port; update rate preferably 50Hz)
- Trigger / external synchronisation to reduce acoustic interference

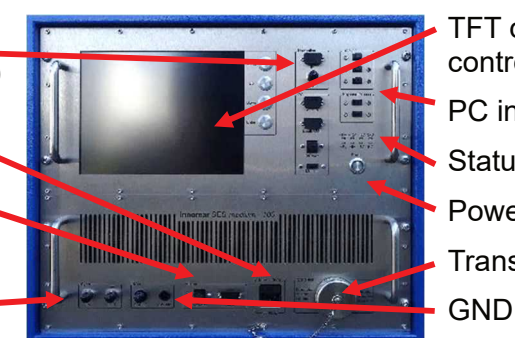

TFT display + controls PC interfaces Status LEDs Power switch Transducer

## SESWIN Setup – Start & Interfaces

- Preferably use "seswin24bit.exe" → records 24-bit SES3 files (6)
- Start SESWIN from Windows desktop (1)
- SESWIN start screen opens:
  - optional: select setup / reset to factory defaults (2)
  - select "system control port" (for models with external PC) (3)
  - set interface ports (COM / UDP) (4)
- Click "OK" button → SESWIN app starts (5)

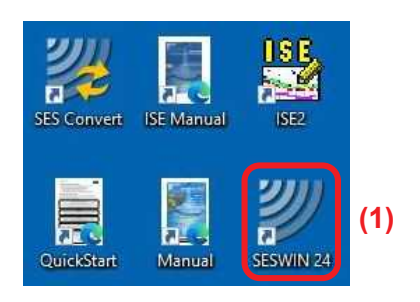

|                     | System Startup Parameter                                    |     |             | Select Ports (last settings only) |                        |                   |            |
|---------------------|-------------------------------------------------------------|-----|-------------|-----------------------------------|------------------------|-------------------|------------|
| Select Setup        |                                                             |     |             | System Co                         | ontrol Port: 192.168.1 | 15.241 <b>(3)</b> | Search     |
| Setup List: (2)     | Last settings used<br>Factory Default                       | ~   | Apply       | For mo                            | dels with exte         | ernal control P   | C, use the |
| Select Ports (las   | Last settings used<br>t secongs only;                       |     |             | the tops                          | side unit.             | d the actual IP   | address d  |
| Navigation Input:   | COM2 <b>(4)</b>                                             | ~ 4 | Add IP Port |                                   | TCP/IP Settings for    | Navigation Input  | ×          |
| Multi Purpose Input | t COM3                                                      | ~ 4 | Add IP Port | (4)                               | Network protocol:      | UDP Mode (Server) | ~          |
| Motion Input:       | System Interface(Com)                                       | ~ * | Add IP Port |                                   | IP-Address : Port      | 169.254.13.66 🗸 🗸 | 4001       |
|                     | System Interface(Com)<br>System Interface(UDP)<br>Uk<br>(5) |     |             |                                   | c                      | 0k Cancel         | j.         |

#### Please see section 5.2 on page 38 for more details.

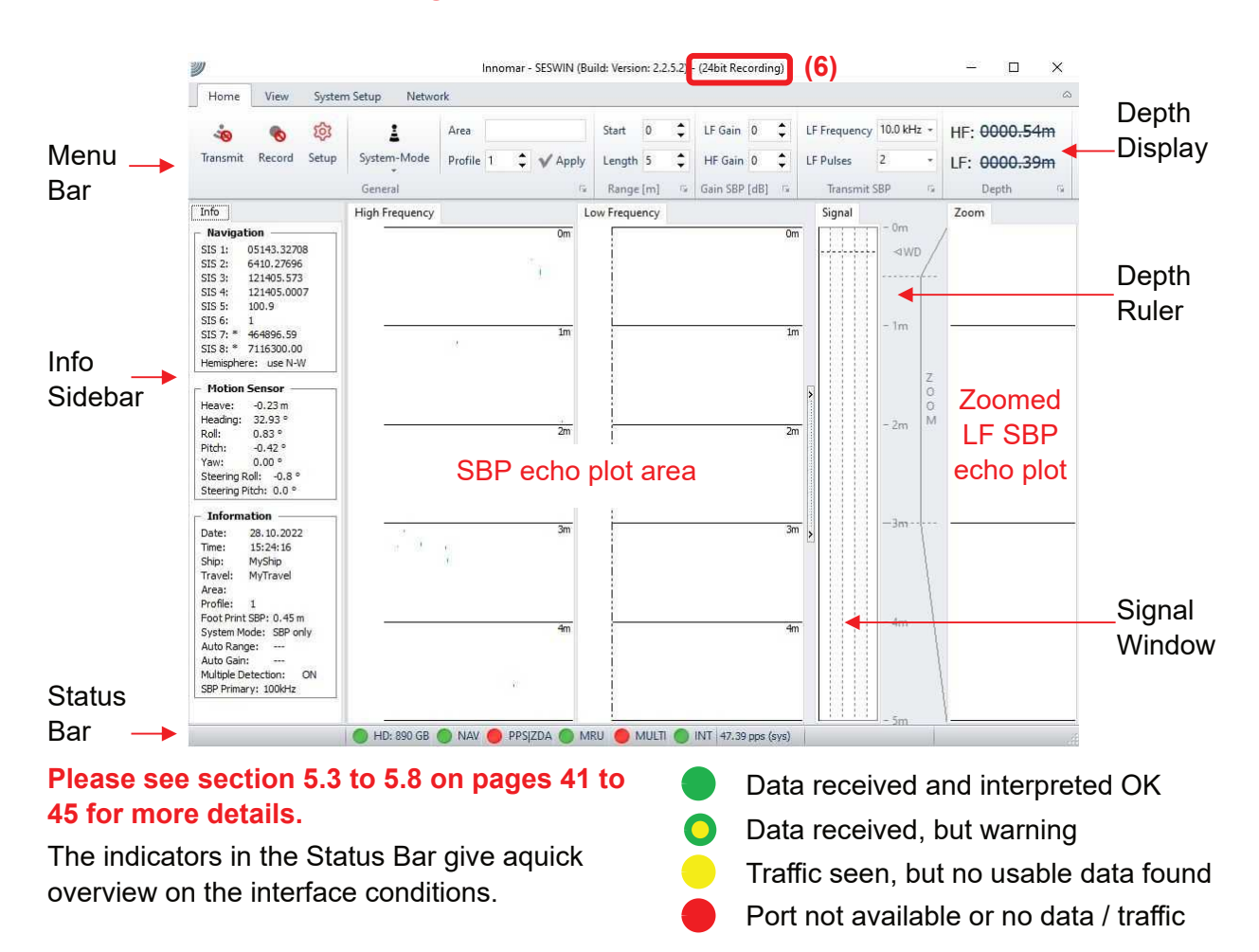

## **SESWIN Setup – General Settings**

| Home View                                | v System Set              | tup Network                                |                   |                                    |                  |                                                                                       |                                             |                                                                        |                                                                               |                            |
|------------------------------------------|---------------------------|--------------------------------------------|-------------------|------------------------------------|------------------|---------------------------------------------------------------------------------------|---------------------------------------------|------------------------------------------------------------------------|-------------------------------------------------------------------------------|----------------------------|
| General Naviga                           | ation Motion<br>ut Input  | Multi Depth<br>Input Output<br>Settin      | Marker<br>Marker  | Config<br>Network                  | Save<br>Settings | Screenshots<br>of all Settings                                                        | Skin<br>*<br>Appearance                     | <b>i</b><br>System<br>Information                                      | o⊡o<br>Dummy Load<br>Measurement<br>System                                    | System<br>Status           |
| ee also se                               | ection 5.1                | 1.1 on pag                                 | je 58.            |                                    |                  | System                                                                                |                                             |                                                                        |                                                                               |                            |
| Set trans<br>Set avera                   | ducer dra                 | ught (1)<br>d speed for                    | time-te           | o-depth                            | S                | Working Unit     Metric units, meters     English units, feet     Two way travel time | Transducer 1                                | Cepth<br>cm                                                            | 1)                                                                            |                            |
| conversio                                | on <mark>(2)</mark>       |                                            |                   |                                    | S                | ound Velocity for Time to                                                             | Depth Conversion                            |                                                                        |                                                                               |                            |
| Set HF s                                 | ource leve                | el $\rightarrow$ keep $^{\prime}$          | 100% (            | (3)                                |                  | - 1500 m/s                                                                            |                                             | (2)                                                                    |                                                                               | alculate                   |
| Set trigge<br>Set recor                  | er / synch<br>d file loca | ronisation a<br>ation <mark>(5)</mark> and | as requ<br>d nami | uired <b>(4</b> )<br>ng <b>(6)</b> | Ť                | F Source Level (3)                                                                    | ~                                           | SBP HF Receiver Char<br>(a) 100 kHz (Primary H<br>() 200 kHz (Secondar | nnel<br>figh Frequency)<br>ry High Frequency)                                 |                            |
| Synchronisation                          |                           |                                            |                   |                                    | *                | Files                                                                                 |                                             |                                                                        |                                                                               |                            |
| Mode<br>Internal Trigger                 | Internal Trigger Sett     | ings<br>[ms]:                              | 1                 | •                                  |                  | Record Folder: C:\SES_A<br>Backup Folder:                                             | Applications\Data                           | (5)                                                                    |                                                                               |                            |
| External Trigger     Alternating Trigger |                           | (4)                                        |                   |                                    |                  | File Options<br>File Name Format:                                                     | YMMDDhhmmss                                 | <pre>(6) ✓ File Name Pi</pre>                                          | refix:                                                                        |                            |
| or trigger<br>ee chapte                  | / synchro<br>r 6 on pa    | onisation s<br>des 81 ff.                  | etting            | details                            | 5                | Use Area (Line Nam<br>Use Backup Folder f<br>Create Record Log                        | e) as File Prefix<br>for all files - copy - | Record File                                                            | Size (defined for one sind<br>d on File Size (MByte) [<br>d on Time (Minutes) | gle File)<br>256 🔹<br>20 🛊 |

# **2SESWIN Setup – Interface Configuration**

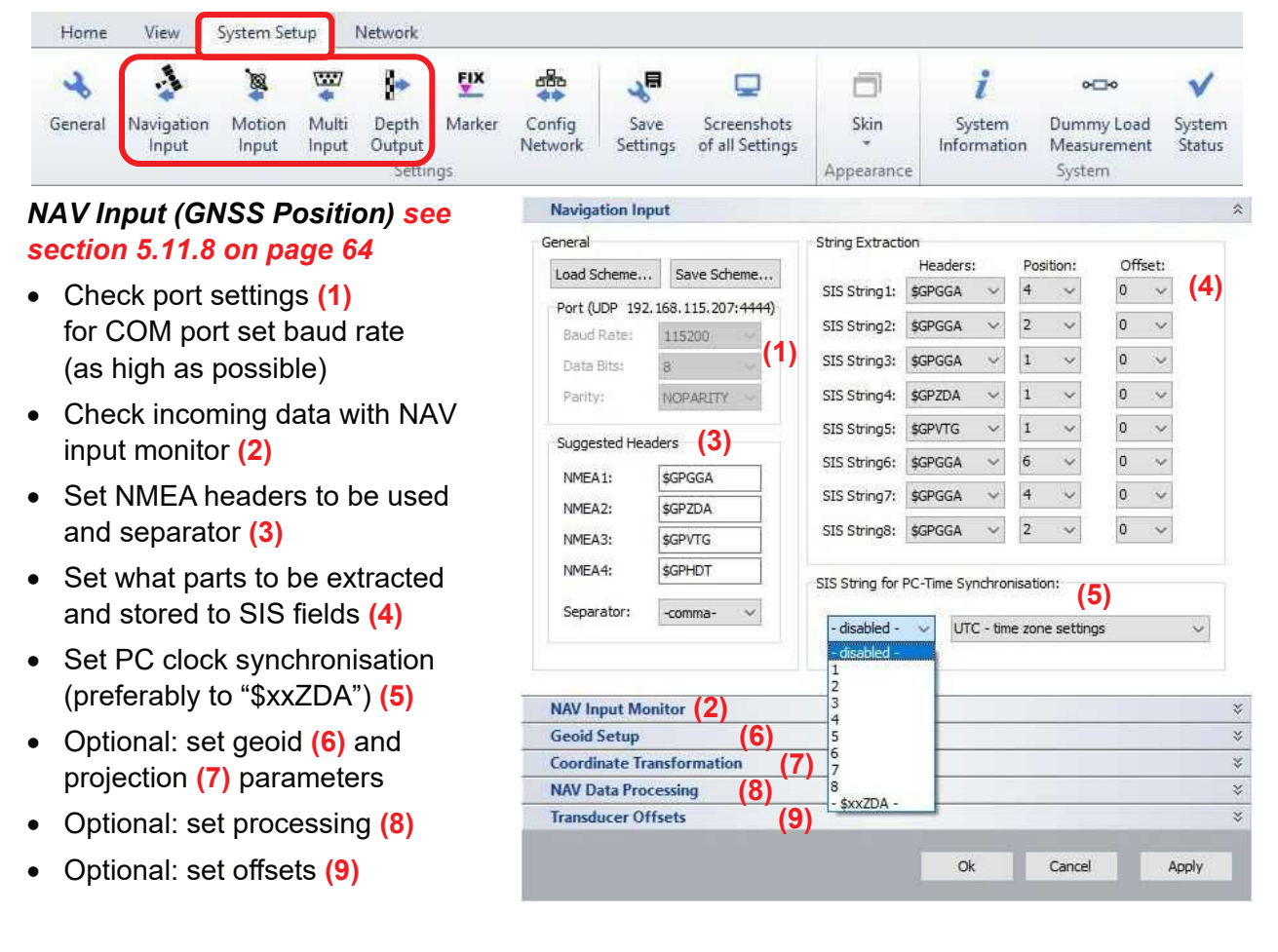

Motion Input see section 5.11.14 on page 70

- Check port settings (1) for COM port set baud rate (as high as possible)
- Set protocol / format used (2); preferably use a short format like EM3000
- Check incoming data with motion monitor (3) or in main window
- Optional: adapt heave scale factor or invert by "-1" (4)
- Optional: enable lever arm correction (5) and set lever arms (6)
- Optional: if motion data is via UDP Ethernet, the IP address of the microcontroller may need to be changed (7)

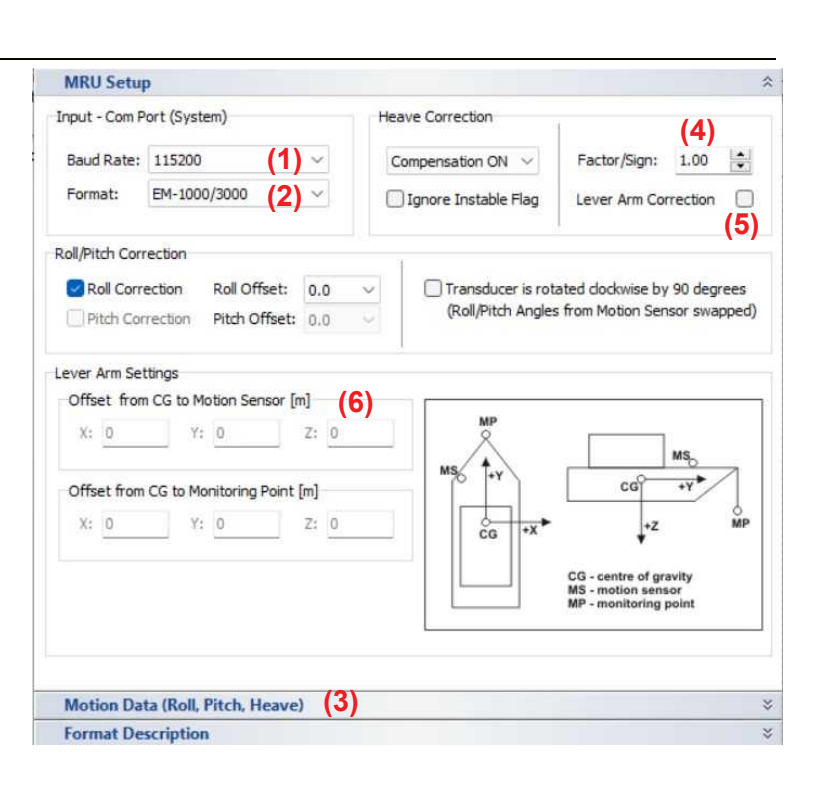

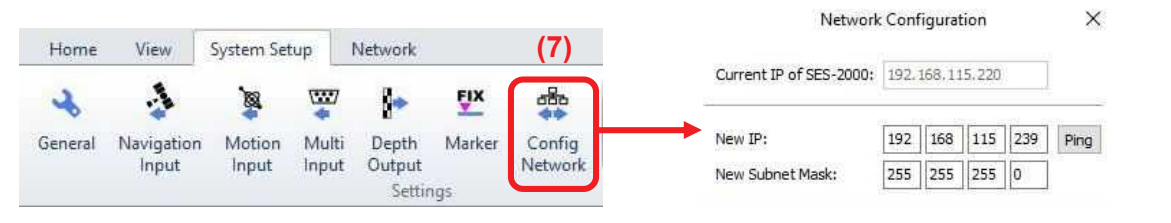

# Multi Input (Optional) see section 5.11.15 on page 73

 can be used for simple remote control, heading input or external (MBES) depth input

| eneral                      |             | Setup                                                                                        |
|-----------------------------|-------------|----------------------------------------------------------------------------------------------|
| Load Scheme                 | Save Scheme | Configuration                                                                                |
| Port Definition             | (Com3)      | Enable Record On/Off via remote command                                                      |
| Baud Rate:                  | 38400 ~     | Enable Input for Event Marker                                                                |
| Data Bits:                  | 8 ~         | Record On/Offic SEESDM C LINENAME D\r\n                                                      |
| Parity:                     | NOPARITY ~  | C = 1 (Start Logging), C = 0 (Stop Logging)<br>LINENAME = Optional string with max. 20 char. |
| Input String is             | Type of     | P = not used at the moment                                                                   |
| Remote Commands 🛛 🗸 🗸       |             | Event Marker: \$WPATS,xxxxxxx\r\n                                                            |
| Digiquartz<br>Heading Input | ut (NMEA)   |                                                                                              |

Depth Output

Multi Input

×

X

# Depth Output (Optional) see section 5.11.16 on page 75

 can be used to output online bottom track and other info

| Setup                                                       |                                        |                     |                                           |                       | 3           |
|-------------------------------------------------------------|----------------------------------------|---------------------|-------------------------------------------|-----------------------|-------------|
| Port Definition                                             | (Com4)                                 |                     | Output Values                             |                       |             |
| Baud Rate:                                                  | 57600                                  | ~                   | Header                                    | SIS String1           | SIS String5 |
| Data Bits:                                                  | 8                                      | ~                   | Time                                      | SIS String2           | SIS String6 |
| Parity:                                                     | NOPARITY                               | ~                   | HF-Depth                                  | SIS String3           | SIS String7 |
| General                                                     |                                        |                     | LF-Depth                                  | SIS String4           | SIS String8 |
| Data Format:                                                |                                        |                     | LF-Frequency [Hz]                         | ASCII MRU Data        |             |
| USER DEFINED V                                              |                                        | HF Pulse Length [s] |                                           |                       |             |
| USER DEFINE<br>NMEA DBS (D<br>NMEA DBT (D<br>DESO-25        | ED<br>Depth Below Si<br>Depth below Ti | urfac<br>ransc      | LF-Pulses                                 |                       |             |
| ECHOTRAC<br>INNOMAR DE<br>Separator C<br>© comma<br>) space | EPTH<br>Character                      |                     | Sample String<br>\$SES,15:34:49,2,45,2.60 | ),SIS1,SIS2,SIS3,SIS4 |             |

# Sync (Trigger) IN/OUT & 1-PPS Input

#### Sync IN (1)

BNC socket; TTL or RS232 level

#### Sync OUT (2)

BNC socket; RS232 level (+/- 10V)

#### 1-PPS Input (3)

- Used to check delay of position data; delay is shown in status, but not used for correction
- TTL, 5V positive, 1ms pulse at pin 1 of the "NAV IN" COM port (or dedicated BNC input)
- Works with serial NAV data only, not with UDP
- ZDA string needs to part of the NAV input and PC time sync must be set to "\$xxZDA"

## **Basic System & SESWIN Setup Check**

#### Power ON

- Power switch changes from red to green
- Power LEDs  $\rightarrow$  all turning on (1) (just "HV" & "SND" off)
- Sync OUT LED  $\rightarrow$  starts flashing (2)
- Fans (rear panel) start working
- Windows starts up

#### Start SESWIN

- "HV" LED  $\rightarrow$  turns on (3)
- Echo plot area  $\rightarrow$  starts scrolling, shows noise • (if not, check trigger mode & ruler settings (4))
- Check "system status"  $\rightarrow$  all green, temperature at reasonable value (5)
- Increase range  $\rightarrow$  ping rate decreases (6)
- Increase gain  $\rightarrow$  noise level increases (7)
- Check motion & GNSS interfaces •
- Check "transmit" [F4] and data "record" [F5]
- Optional: check external trigger •

#### Reporting

Home

2

General

View

.3

Navigation

Input

Save screenshots from the settings (8)

System Setup

1

Motion

Input

Optional: save settings to new user profile (9)

1.....

Multi

Input

Network

-

Depth

Output

Settings

FIX

Marker

a8a

Config

Network

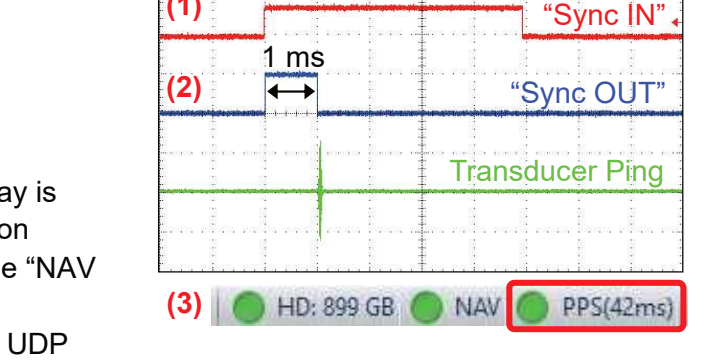

(1)

#### For details see chapter 6 on page 81.

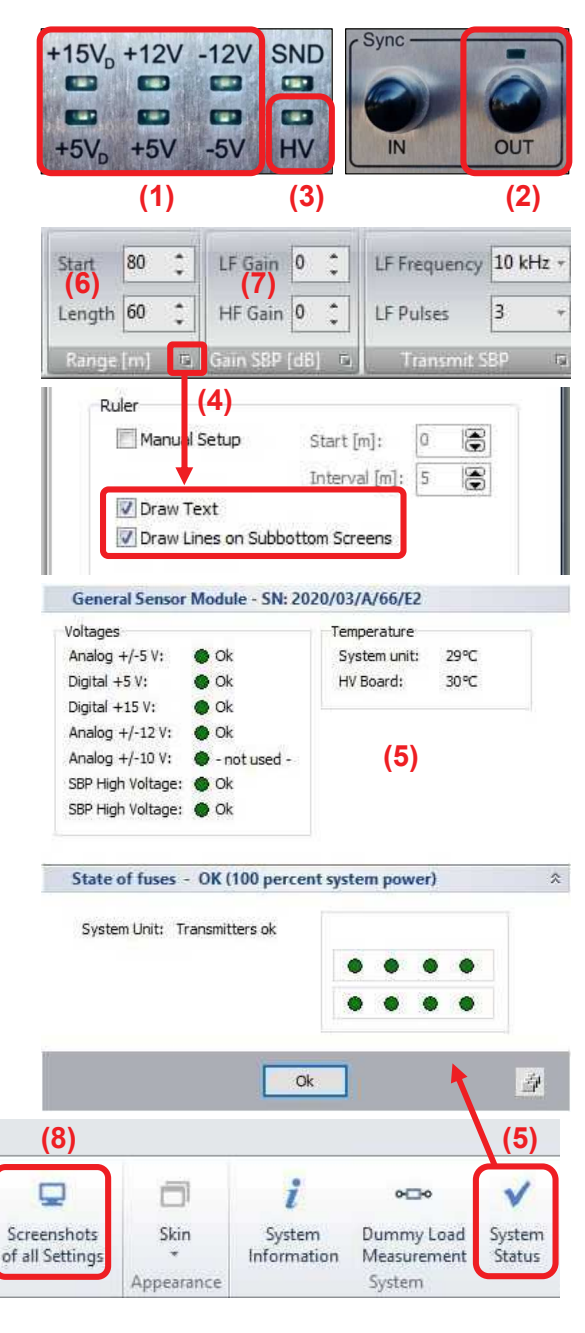

(9)

1

Save

Settings

## **SESWIN Survey Settings**

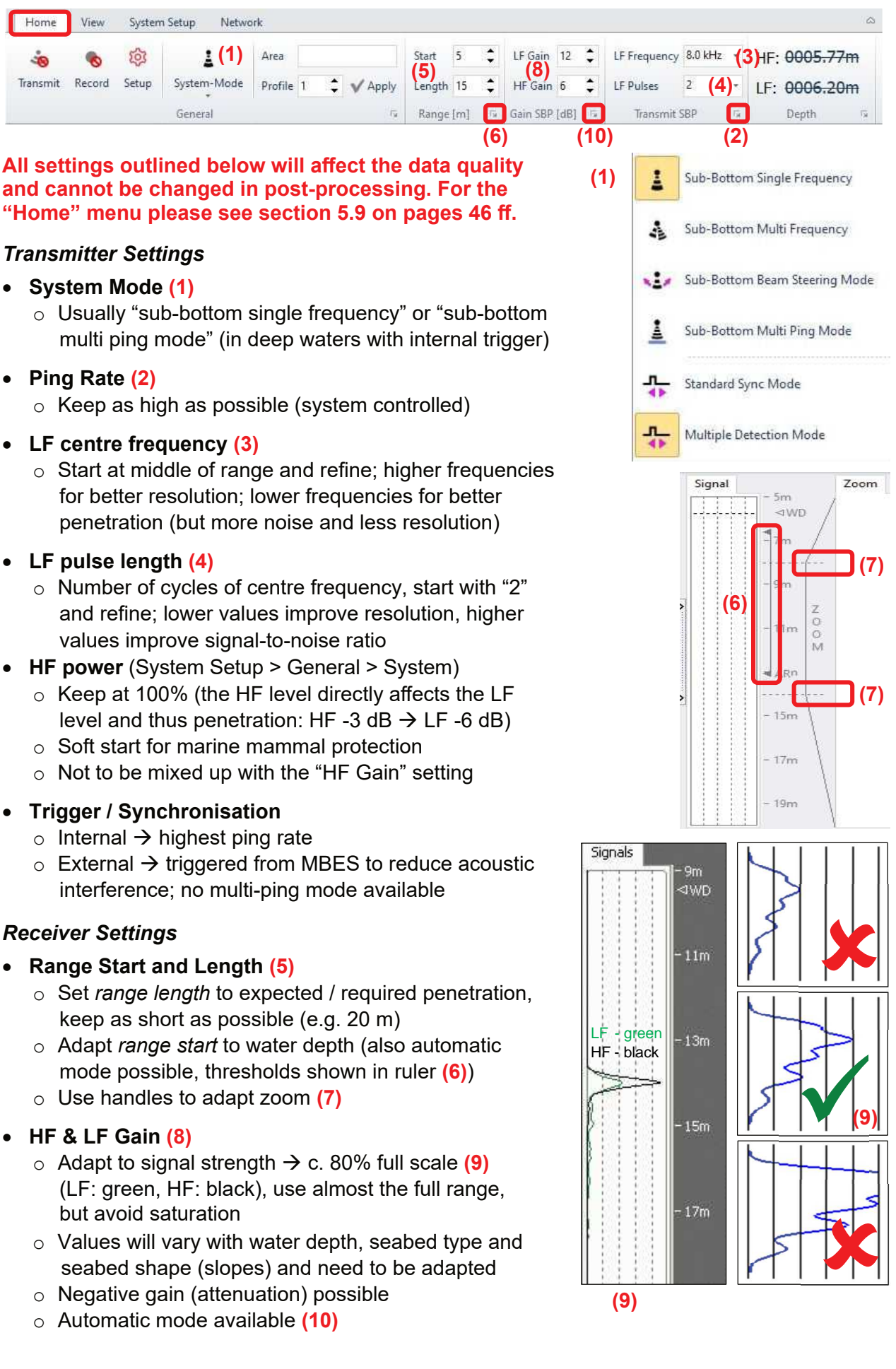

## **Online Data Visualisation**

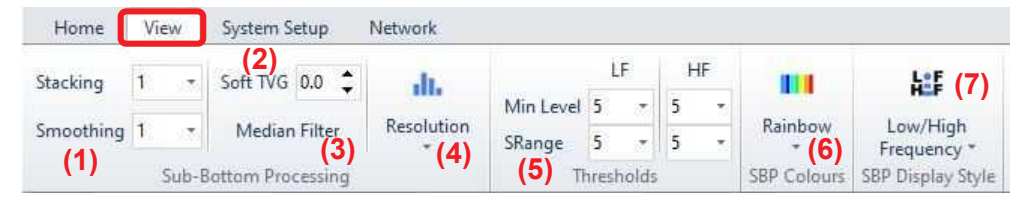

All settings outlined below will NOT affect the data quality and can be changed in post-processing. For the "View" menu please see section 5.10 on pages 55 ff.

- Stacking & Smoothing (1)
  - $\circ~$  Used to reduce noise visible on screen
  - Higher values will better suppress noise, but may also remove small features, best keep values to "1" or "2"
- TVG (time variant gain) (2)
  - o Compensates for propagation loss
  - Higher values may mislead in gain settings, best keep at low value (e.g. zero)
- Median Filter (3)
  - Removes spikes (e.g. interference), but may also remove small features; use with care
- Resolution (4)
  - o "Amplitude" best for noisy data
  - o "High Resolution" (default) best for general purpose
  - $\circ~$  "Raw Data" best when looking for pipes/cables

#### • HF & LF Thresholds (5)

- o Defines the visible dynamic range
- o "Min Level" sets noise removal level
- "SRange" sets dynamic range
- Colours (6)
  - Set colour mapping used for the echo plot (rainbow colours or shades of grey)
- Display Style (7)
  - Defines what echo plot(s) is/are shown (LF+HF / LF only / HF only)

## **Safety Rules**

- Do not use damaged equipment, check before operating.
- Do not plug / unplug the transducer if the system is powered.
- Do not operate the system when the transducer is outside water.
- Keep the transducer connector dry.
- Do not open the topside unit.
- Do not operate the system when people are in water near the transducer.

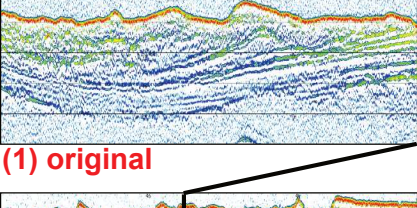

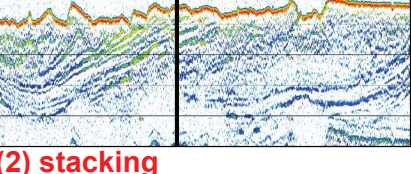

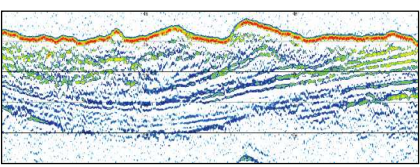

#### (3) smoothing

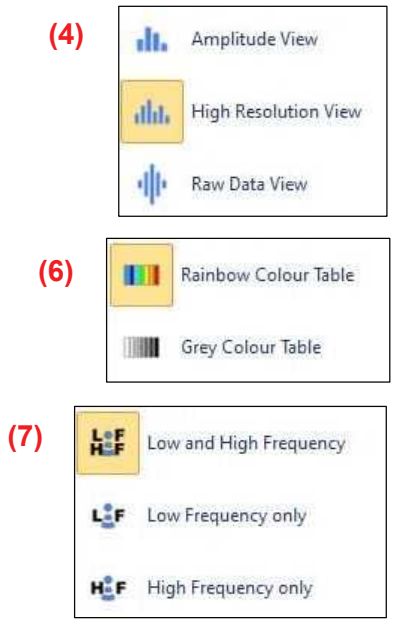

## Checklists

Emphasis should be on the hardware installation and on system settings that cannot be altered during post processing: frequency, pulse length (number of pulses), range and gain.

### Transducer Installation

- □ Correct transducer type is used.
- Transducer face, cable and connector checked for damages.
- Transducer is mounted horizontally in stiff frame or supporting structure.
- Transducer is decoupled acoustically from the ship's hull by elastic material (rubber).
- □ Transducer is located as far away as possible from noise sources.
- Transducer is covered by water at all times, even at rough sea conditions.
- An additional ground wire is going from the transducer's housing to the topside unit.
- □ The transducer cable is protected and will not vibrate.
- □ The draught of the transducer is measured and noted.

## **Topside Unit Installation**

- □ Topside unit is placed in a dry environment.
- Cooling slots (bottom, front and rear panel) are free and there is space for airflow.
- Main power supply is checked. If a generator is used, a ground wire is connected.
- D Power cable is plugged in.
- □ Transducer cable is plugged in.
- Ground wire from the transducer is connected to the topside unit.
- Additional sensors (Motion sensor / GNSS) are connected to the specified ports.
- □ Check if all connectors are fastened properly and all cables are fixed.

### System power-up

- □ Make sure the transducer is below water level and covered by water all times.
- Switch on main power → the power switch and all power LEDs are lit green, "Sync OUT" starts flashing.
- □ Start the SESWIN software → "HV" LED turns on, SBP echo plot part of the SESWIN window starts scrolling from right to left. If not, check the synchronisation mode.
- $\Box$  SESWIN "System status" checked  $\rightarrow$  OK.

## SESWIN settings

- □ Set interface (GNSS, motion, ...) ports.
- □ Set transducer's draught and offsets / lever arms as appropriate.
- □ Check incoming GNSS (navigation) data (SIS fields populated correctly).
- □ Check incoming motion sensor data.
- □ Check all other settings in the "System Setup" dialogues.

## System check / preparing survey start

- Switch on the transmitter [F4] (make sure the transducer is below water level).
- □ Set the range appropriate to find the seafloor.
- Optimize the gain settings for both channels based on the seabed return's amplitude.
- Optimize the range settings based on water depth and required / expected penetration.
- Optimize frequency, pulse length (and gain) settings.
- □ Check and optimize the signal processing settings for online visualisation.
- □ Check the settings for annotation, profile number and marker counter.
- Check data record [F5].